# 【画面申請】申請状況照会の操作手順

<u>Ver2.1 (2024.01.04~)</u>

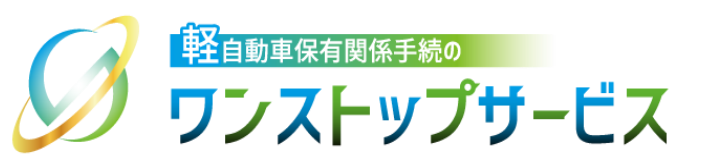

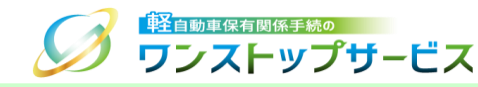

## 本ドキュメントの内容

軽自動車保有関係手続のワンストップサービス(以下、軽自動車OSS)において、軽自動車OSS申請に係る 申請状況の照会を、軽自動車OSSポータルサイト(以下、ポータルサイト)にて行うための手順を記したもの です。

### 改版履歴

| 改版日付       | ヴァージョン | 内容                                                                | 適用日付       |
|------------|--------|-------------------------------------------------------------------|------------|
| 2022.04.01 | Ver1.0 | 初版                                                                | 2022.04.01 |
| 2023.01.04 | Ver2.0 | 新車(新規検査・地方税申告)手続に関する操作手順の追加                                       | 2023.01.04 |
| 2024.01.04 | Ver2.1 | 自動車検査証の電子化、および、納付完了日の追加、および、<br>検査手数料等まとめ払い中における取り下げ機能追加に伴う更<br>新 | 2024.01.04 |

お問い合わせ先

Tel:050-3364-0800(軽自動車OSS専用ダイヤル)

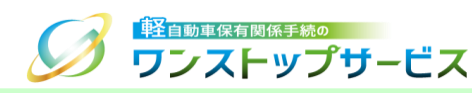

| 項番 | 手順一覧                              | 頁番号 |
|----|-----------------------------------|-----|
| 1  | 状況照会ログイン画面の表示                     | 3   |
| 2  | <u>状況照会ログイン(継続検査手続)</u>           | 5   |
| З  | 申請状況の確認(継続検査手続)                   | 7   |
| 4  | <u>状況照会ログイン(新車〔新規検査・地方税申告〕手続)</u> | 12  |
| 5  | 申請状況の確認(新車〔新規検査・地方税申告〕手続)         | 14  |
| 6  | 申請状況の詳細                           | 19  |

# 1.状況照会ログイン画面の表示

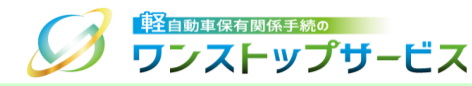

#### ① ポータルサイト(https://www.k-oss.keikenkyo.or.jp)にアクセスします。 ② 「画面申請」ボタンをクリックします。

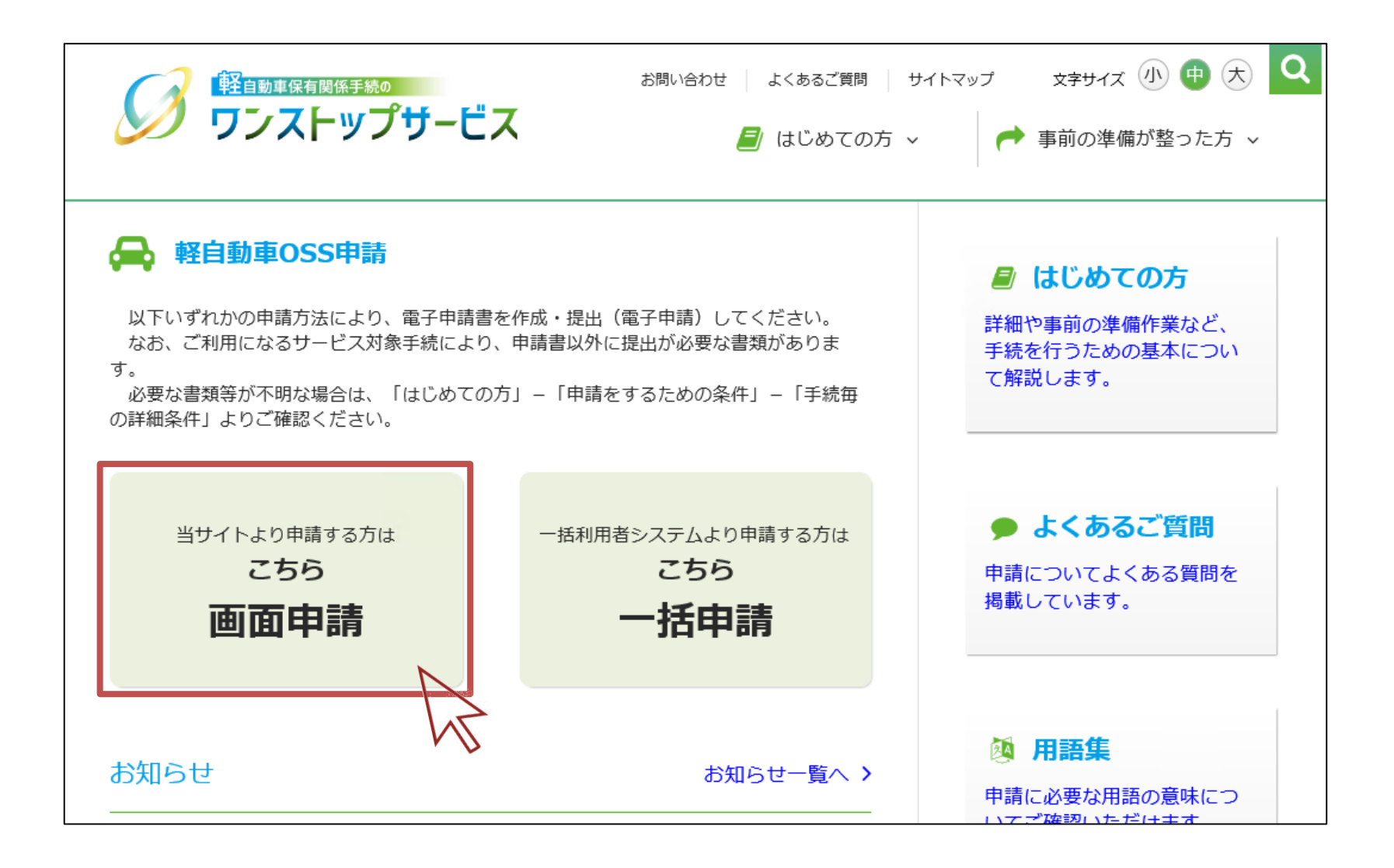

## 1.状況照会ログイン画面の表示

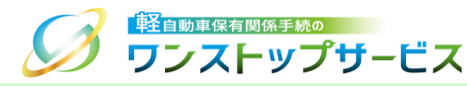

### ③ 「状況の照会」ボタンをクリックします。

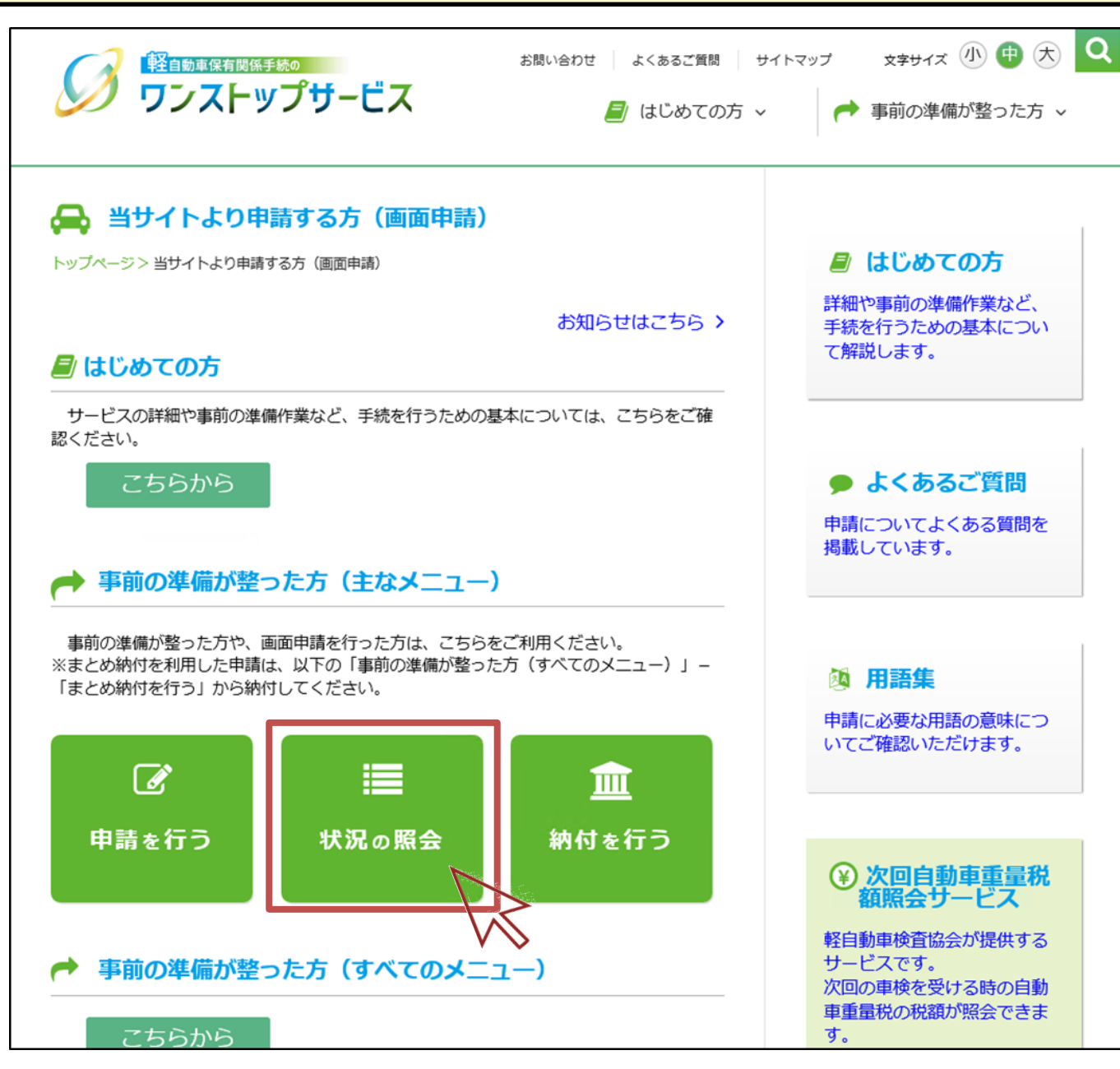

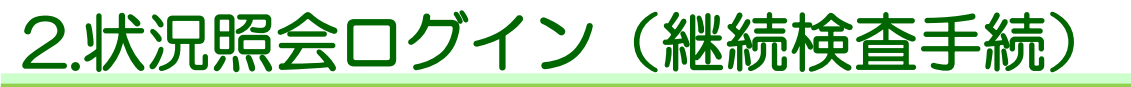

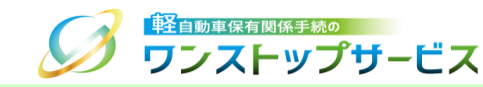

④ 「受付番号(到達番号)」欄に、初回申請後に払い出された受付番号または到達番号を入力し、「次へ」ボタンを クリックします。

|                                                           | ナービス                                                             | 状況照会 ログイン                 |
|-----------------------------------------------------------|------------------------------------------------------------------|---------------------------|
| ご申請状況の確認です。                                               | ,                                                                |                           |
| 軽自動車OSSをご利用になる方は、<br>いただくことが必要となります。ご<br>「次へ」ボタンを押すと、「利用規 | 「軽自動車保有関係手続のワンストップサービス利用規<br>利用前に必ずお読みください。<br>約」に同意したこととみなされます。 | 約 🕑 」(以下、「利用規約」)の全ての事項に同意 |
| 軽自動車検査申請の現在の状況を確<br>受付番号を入力し「次へ」ボタンを                      | 恩することができます。<br>伸してください。                                          |                           |
| 受付番号(到達番号)                                                |                                                                  | •                         |
|                                                           |                                                                  |                           |
| Copyright© 2019, Light Motor Vehi                         | le Inspection Organization. All rights reserved                  | 92<br>2                   |
|                                                           |                                                                  |                           |
|                                                           |                                                                  | ☞ 終了                      |

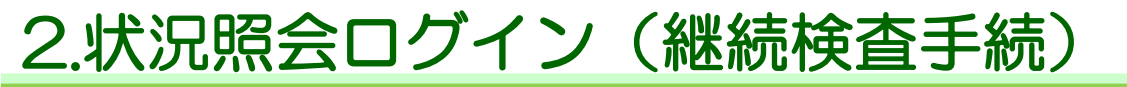

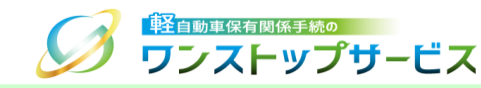

⑤ 「申請用パスワード」欄に、初回申請時に入力(設定)した申請用パスワードを入力し、「ログイン」ボタンをク リックします。

| 日本 日本 日本 日本 日本 日本 日本 日本 日本 日本 日本 日本 日本 | 。<br>                                                                    |   |
|----------------------------------------|--------------------------------------------------------------------------|---|
| 受付番号(到達番号)                             | 12345678901234567                                                        | 8 |
| 申請用パスワード                               |                                                                          | 0 |
|                                        | <ul> <li>パスワード表示</li> <li>・・・・・・・・・・・・・・・・・・・・・・・・・・・・・・・・・・・・</li></ul> |   |

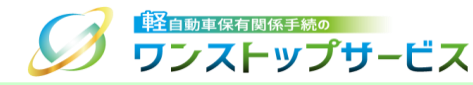

### ⑥ 表示された申請状況を確認します。

|    | 1. 手続準備                           | <ul> <li>✓ ● 2. 軽自動車検査協会事務所等への手続 ✓</li> <li>参 3. 返付</li> </ul> | 1  |  |  |  |
|----|-----------------------------------|----------------------------------------------------------------|----|--|--|--|
| Π  | ▲通知等があります。画面下部の通知                 | 等情報を確認してください。 ↓ 詳細へ                                            | 2  |  |  |  |
| ч  | ■現在の申請状況                          |                                                                | ┢┛ |  |  |  |
| гt | 検査申請補正待ち                          |                                                                | 3  |  |  |  |
|    | 状況更新日時:2022年 05月 30日 15時<br>由請年月日 | 35分 15秒 2022年 05月 25日                                          |    |  |  |  |
|    | 受付番号                              | 9999 9999 9999 9999                                            |    |  |  |  |
|    | 車両番号                              | 品川 - 580 - さ - 1234                                            |    |  |  |  |
|    | 車台番号                              | AX01-0000001                                                   |    |  |  |  |
|    | 申請者名                              | 軽自行政書士事務所                                                      |    |  |  |  |
|    | 使用者名 軽自 太郎                        |                                                                |    |  |  |  |
|    | 申請先軽自動車検査協会事務所等東京主管事務所            |                                                                |    |  |  |  |
|    | 記録等事務代行者委託番号 KIROKU0001           |                                                                |    |  |  |  |
|    | 記録等事務代行者氏名又は名称                    | 指定整備事業者 品川A                                                    |    |  |  |  |
|    | 記録等事務代行利用可否                       | 利用不可                                                           |    |  |  |  |

| 項番 | 項目      | 前明                                                          |
|----|---------|-------------------------------------------------------------|
| 1  | 手続進捗状況  | 申請した手続の進捗状況を確認できます。                                         |
| 2  | 通知メッセージ | 利用者側の操作を要する場合や内容をご確認いただく必要がある場合に、メッセージが表示されます。              |
| 3  | 現在の申請状況 | 現在の申請状況と状況が更新された日時が表示されます。<br>申請状況の詳細は、「6.申請状況の詳細」をご確認ください。 |

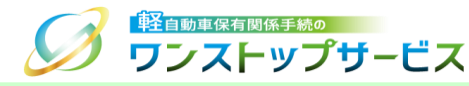

| ■添付書類取得状況<br>                 |         |   |  |  |
|-------------------------------|---------|---|--|--|
| 自動車損害賠償責任保険(共済)証明書<br>保安基準適合証 | 未取得 未取得 | Γ |  |  |
| ■軽自動車検査協会事務所等審査状況             |         |   |  |  |
| ■軽自動車検査協会事務所等                 | 穿審査状況   | 5 |  |  |

| 項番 | 項目               | 説明                                         |
|----|------------------|--------------------------------------------|
| 4  | 添付書類取得状況         | 外部システムから取得する添付書類の取得状況が表示されます。              |
| 5  | 軽自動車検査協会事務所等審査状況 | 軽自動車検査協会の事務所等による審査が完了し、検査記録がなされた日付が表示されます。 |

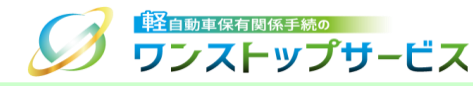

7

| <b>•</b> • • + |                                      |                                    |           |                   |             |              |                       |                                        |                   |              |      |        |
|----------------|--------------------------------------|------------------------------------|-----------|-------------------|-------------|--------------|-----------------------|----------------------------------------|-------------------|--------------|------|--------|
|                |                                      |                                    |           |                   |             | 6            |                       |                                        |                   |              |      |        |
| 収納<br>機関<br>番号 | 納付番号                                 | 確認<br>番号                           | 納付<br>区分  | 税・手数<br>料種別       | 納付<br>区別    | 金額           | 収納機関名<br>(漢字)         | 収納機関名(カナ)                              | 納付<br>状況          | 納付完了<br>日    | 納付期限 | 納<br>付 |
| 001<br>00      | 1 3000 0000 130 -<br>0000 0000 110 - | 3000 0000 130 -<br>0000 0000 110 - | 検査手数<br>料 | 一般<br>料金          | ¥ 1,<br>100 | 軽自動車検<br>査協会 | ケイシ゛ト゛ウシヤ<br>ケンサキヨウカイ | イシ・ト・ウシヤ 済 2022 20<br>ンサキヨウカイ 済 2022 月 | 2022年 06<br>月 25日 |              |      |        |
|                | 0003                                 |                                    |           | 技術情報<br>管理手数<br>料 | 一般<br>料金    | ¥ 40<br>0    | 自動車技術<br>総合機構         | シ゛ト゛ウシヤキ゛<br>シ゛ユツソウコ゛ウ<br>キコウ          |                   | <u>н</u> 25日 |      |        |

#### ▲ 申請の取り下げが可能です

納付を実施しない場合は、「申請を取り下げる」ボタンにて申請を取り下げることができます。 申請を取り下げると、当該受付番号の申請は継続することができなくなります。

#### 🖹 申請を取り下げる

| 項番 | 項目                     | 説明                                                                                                    |
|----|------------------------|----------------------------------------------------------------------------------------------------|
| 6  | 納付情報                   | 税・手数料の納付情報や納付状況が表示されます。<br>納付状況は、以下のように表示されます。<br>「未納」税・手数料の納付が終わっていない状態<br>「済」税・手数料の納付が終わった状態<br>「-」税・手数料の納付が不要な場合                                               |
| 7  | 申請の取り下げが可能です(まとめ納付の場合) | 現在の申請状況が、「検査手数料等まとめ払い中」で、納付対象選択前(納付番号取得前)の<br>場合、「申請を取り下げる」ボタンが表示されます。<br>申請を取り下げる場合は、「申請を取り下げる」ボタンをクリックすることで、申請を取り下げることができ<br>ます。詳細は『【申請共通】申請取り下げの操作手順』をご参照ください。 |

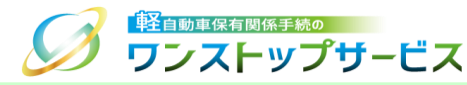

| 受取万法          | 受取者認証兼受取車両個別申告用二次元コード |
|---------------|-----------------------|
| 妥取老認証兼受取审而相则由 |                       |

| 項番 | 項目             | 説明                                                                                                    |
|----|----------------|----------------------------------------------------------------------------------------------------|
| 8  | 交付物の受け取りに関する情報 | 軽自動車検査協会の事務所等で自動車検査証等の交付物を受け取る方法が表示されます。                                                                                                    |
|    |                | 「受取者認証兼受取車両個別申告用二次元コードの発行」ボタンは、申請状況ステータスが「返付<br>準備完了」時にのみクリックすることができます。<br>「受取者認証兼受取車両個別申告用二次元コードの発行」ボタンをクリックすることで、『受取者認<br>証兼受取車両個別申告用二次元コード』を発行することができます。 |
|    |                | *「受取者認証兼受取車両個別申告用二次元コード」を発行の詳細は、「【画面申請】二次元コー<br>ド発行の操作手順」をご参照ください。                                                                                          |

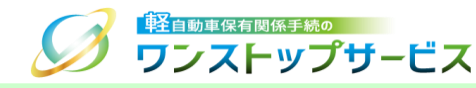

| ▲ 期限等に関する                                             | お知らせ                                                         |        |  |  |  |
|-------------------------------------------------------|--------------------------------------------------------------|--------|--|--|--|
|                                                       |                                                              |        |  |  |  |
| 補正期限が間近です。補正してください。補正期限を過ぎると期限切れ却下となり、申請は無効になります。<br> |                                                              |        |  |  |  |
| ▲ 通知等情報                                               |                                                              | 10     |  |  |  |
| 2案5日年1年1月                                             | 2卷丁                                                          |        |  |  |  |
| ) 通知守旧報<br>行政機関第2                                     | ·····································                        |        |  |  |  |
|                                                       |                                                              |        |  |  |  |
|                                                       | 2022年 06月 05日                                                |        |  |  |  |
| 理由                                                    | 申請書・添付書類の不備エラー<br>申請書、添付書類のいずれかまたは両方に不備があります。                |        |  |  |  |
|                                                       |                                                              | -      |  |  |  |
| ▲ 補正指示が出て                                             | います                                                          |        |  |  |  |
|                                                       |                                                              | 11     |  |  |  |
| 下の「申請を補正する」ボタ                                         | /ンを押して、補正申請を行ってください。                                         |        |  |  |  |
| 📄 申請を補正する                                             |                                                              |        |  |  |  |
|                                                       |                                                              |        |  |  |  |
| 補正申請を実施しない場合は<br>続することができなくなりま                        | :「申請を取り下げる」ボタンにて申請を取り下げることができます。申請を取り下げると、当該受付番号の申請は継<br>:す。 |        |  |  |  |
| ▶ 申請を取り下げる                                            |                                                              |        |  |  |  |
|                                                       |                                                              |        |  |  |  |
|                                                       |                                                              | $\Box$ |  |  |  |
| Convright© 2019. Light Moto                           | or Vehicle Inspection Organization. All rights reserved      |        |  |  |  |
| - copyright@ 2013; Eight Mote                         |                                                              |        |  |  |  |
|                                                       | ▲ 教子                                                         |        |  |  |  |

| 項番 | 項目               | 説明                                                                                                    |
|----|------------------|----------------------------------------------------------------------------------------------------|
| 9  | お知らせ、期限等に関するお知らせ | 行政機関等からのお知らせ内容が表示されます。                                                                                                    |
| 10 | 通知等情報            | │ 行政機関等より通知された内容、または、申請を取り下げた結果が表示されます。<br>│                                                                                                    |
| 11 | 補正指示が出ています       | 申請した内容に対する補正の指示が出ている場合は、「申請を補正する」ボタン、「申請を取り下げる」ボタンが表示されます。<br>申請を継続する場合は、「申請を補正する」ボタンをクリックすることで、補正申請を行うことができます。<br>詳細は『【申請共通】補正申請の操作手順』をご参照ください。<br>申請を取り下げる場合は、「申請を取り下げる」ボタンをクリックすることで、申請を取り下げることができます。<br>ます。詳細は『【申請共通】申請取り下げの操作手順』をご参照ください。 |

# 4.状況照会ログイン(新車〔新規検査・地方税申告〕手続) ジェーップサービス

④ 「受付番号(到達番号)」欄に、初回申請後に払い出された受付番号または到達番号を入力し、「次へ」ボタンを クリックします。

|                                                        | ゚゚゚゚゚゚゚゚゚゚゚゚゚゚゚゚゚゚゚゚゚゚゚゚゚゚゚゚゚゚゚゚゚゚゚゚゚゚゚                                   | 状況照会 ログイン          |
|--------------------------------------------------------|---------------------------------------------------------------------------|--------------------|
| 『申請の進捗状況を確                                             | 認できます。                                                                    |                    |
| 軽自動車OSSをご利用になる方は<br>いただくことが必要となります。<br>「次へ」ボタンを押すと、「利用 | 「軽自動車保有関係手続のワンストップサービス利用規約 🖸 」(以<br>ご利用前に必ずお読みください。<br>規約」に同意したこととみなされます。 | 下、「利用規約」)の全ての事項に同意 |
| 軽自動車検査申請の現在の状況を<br>受付番号を入力し「次へ」ボタン                     | 確認することができます。<br>を押してください。                                                 |                    |
| 受付番号(到達番号)                                             |                                                                           | ••••               |
|                                                        |                                                                           |                    |
|                                                        | 12                                                                        |                    |
| Copyright© 2019, Light Motor Ve                        | hicle Inspection Organization. All rights reserved.                       |                    |
|                                                        |                                                                           | ☞ 終了               |

# 4.状況照会ログイン(新車〔新規検査・地方税申告〕手続) ジェーップサービス

⑤「申請用パスワード」欄に、初回申請時に入力(設定)した申請用パスワードを入力し、「ログイン」ボタンをクリックします。

|                                         | サービス                                               | 状況照会 ログ | イン 新車 |
|-----------------------------------------|----------------------------------------------------|---------|-------|
| 「日前の進捗状況を確                              | 認できます。                                             |         |       |
| 軽自動車検査申請の現在の状況を確<br>受付番号と申請用パスワードを入力    | 認することができます。<br>)し「ログイン」ボタンを押してください。                |         |       |
| 受付番号(到達番号)                              | 12345678901234567                                  |         | 0     |
| 申請用パスワード                                |                                                    |         | 0     |
|                                         |                                                    |         |       |
| Copyright© 2019, Light <u>Motor Veh</u> | icle Inspection Organization. All rights reserved. | 5       |       |
| - copyngntes zors, Light Hotor Ven      | iele inspection organization. Air ngno-reserved.   |         | ☞ 終了  |

# 5.申請状況の確認(新車〔新規検査・地方税申告〕手続) 🏈 📆 エーップサービス

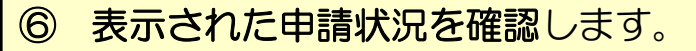

|   | ・          ・          ・          ・          ・          ・          ・          ・          ・          ・          ・          ・          ・          ・          ・          ・          ・          ・          ・          ・          ・          ・          ・          ・          ・          ・          ・          ・          ・          ・          ・          ・          ・          ・          ・          ・          ・          ・          ・          ・          ・          ・          ・          ・          ・          ・          ・          ・          ・          ・          ・          ・          ・          ・          ・          ・          ・          ・          ・          ・          ・          ・          ・          ・          ・          ・          ・          ・          ・          ・          ・          ・          ・          ・          ・          ・          ・          ・< |                                                            |   |  |  |  |  |
|---|----------------------------------------------------------------------------------------------------|------------------------------------------------------------|---|--|--|--|--|
|   | 1. 手続準備 ~                                                                                                    | 2. 軽自動車検査協会事務所 🖌 🔊 3. 軽自動車税申告窓口への 🖌 🔊 4. 交付<br>等への手続 4. 交付 | 1 |  |  |  |  |
|   | ▲ お知らせがあります。画面下郎のお知らせ情報を確認してください。 ◆ 詳細へ                                                                                                    |                                                            |   |  |  |  |  |
|   | ■現在の申請状況                                                                                                    |                                                            |   |  |  |  |  |
| Γ | 検査申請補正待ち<br>状況更新日時:2021年12月23日16時09                                                                                                    | 9分 36秒                                                     | 3 |  |  |  |  |
|   | 申請年月日                                                                                                    | 2021年 12月 23日                                              |   |  |  |  |  |
|   | 受付番号                                                                                                    | 2112 2310 5000 30459                                       |   |  |  |  |  |
|   | 車台番号                                                                                                    | 1234567890                                                 |   |  |  |  |  |
|   | 申請者名                                                                                                    | 六本木商事                                                      |   |  |  |  |  |
|   | 使用者名                                                                                                    |                                                            |   |  |  |  |  |
|   | 使用者名(高水準)                                                                                                    |                                                            |   |  |  |  |  |
|   | 所有者名                                                                                                    | 同上                                                         |   |  |  |  |  |
|   | 所有者名(高水準)                                                                                                    |                                                            |   |  |  |  |  |
|   | 申請先輕自動車検査協会事務所等                                                                                                    | 東京主管事務所                                                    |   |  |  |  |  |

| 項番 | 項目      | 説明                                             |
|----|---------|------------------------------------------------|
| 1  | 手続進捗状況  | 申請した手続の進捗状況を確認できます。                            |
| 2  | 通知メッセージ | 利用者側の操作を要する場合や内容をご確認いただく必要がある場合に、メッセージが表示されます。 |
| 3  | 現在の申請状況 | 現在の申請状況と状況が更新された日時が表示されます。                     |

| ■添付書類取得状況                                              |                                                 |    |        |  |  |
|--------------------------------------------------------|-------------------------------------------------|----|--------|--|--|
| 完成検査終了証兼譲渡証明書                                          | 未取得                                             |    | 4      |  |  |
| 自動車損害賠償責任保険(共済)証明書                                     | 未取得                                             |    |        |  |  |
| 希望番号予約済証                                               | 不要                                              |    | L      |  |  |
|                                                        |                                                 |    |        |  |  |
| ▶ ■ ■ ■ ■ ■ ■ ■ ■ ■ ■ ■ ■ ■ ■ ■ ■ ■ ■ ■                | 在来杏叶记                                           |    | ך<br>ר |  |  |
| ■ 軽自動車検査協会事務所等                                         | 穿審査状況<br>酸合実務所等審査が完了したの方設定されます                  | -[ | 5      |  |  |
| ■ 軽自動車検査協会事務所等<br>審査完了年月日、車両番号は、軽自動車検査<br>一部書類審査       | 芽審査状況<br>電協会事務所等審査が完了したのち設定されます。<br>実施不要(ALL電子) | -[ | 5      |  |  |
| 軽自動車検査協会事務所等   審査完了年月日、車両番号は、軽自動車検査   一部書類審査   審査完了年月日 | 宇審査状況<br>臨会事務所等審査が完了したのち設定されます。<br>実施不要(ALL電子)  | -[ | 5      |  |  |

| 項番 | 項目               | 説明                                                                                                    |
|----|------------------|----------------------------------------------------------------------------------------------------|
| 4  | 添付書類取得状況         | 外部システムから取得する添付書類の取得状況が表示されます。                                                                                                    |
| 5  | 軽自動車検査協会事務所等審査状況 | 軽自動車検査協会の事務所等による審査状況が表示されます。<br>①一部書類審査は、以下のように表示されます。<br>「実施不要(ALL電子)」一部書類審査の実施が不要な場合(ALL電子申請)<br>②軽自動車検査協会の事務所等による審査が完了し、検査記録がなされた日付および車両番号<br>が表示されます。 |

| ≦ 納付情報         |                        |            |          |                   |          |             |               | 6                             |          |              |                   |        |
|----------------|------------------------|------------|----------|-------------------|----------|-------------|---------------|-------------------------------|----------|--------------|-------------------|--------|
|                |                        |            |          |                   |          |             |               |                               |          |              |                   |        |
| 収納<br>機関<br>番号 | 納付番号                   | 確認<br>番号   | 納付<br>区分 | 税・手数<br>料種別       | 納付<br>区別 | 金額          | 収納機関名<br>(漢字) | 収納機関名(カナ)                     | 納付<br>状況 | 納付完了<br>日    | 納付期限              | 納<br>付 |
| 001<br>00      | 3000 0000<br>0000 0000 | 130<br>110 | -        | 検査手数<br>料         | 一般<br>料金 | ¥ 1,<br>100 | 軽自動車検<br>査協会  | ケイシ゛ト゛ウシヤ<br>ケンサキヨウカイ         | 済        | 2022<br>年 06 | 2022年 06<br>月 25日 |        |
|                | 0003                   |            |          | 技術情報<br>管理手数<br>料 | 一般<br>料金 | ¥ 40<br>0   | 自動車技術<br>総合機構 | シ゛ト゛ウシヤキ゛<br>シ゛ユツソウコ゛ウ<br>キコウ |          | н 25Ц        |                   |        |

#### ▲ 申請の取り下げが可能です

納付を実施しない場合は、「申請を取り下げる」ボタンにて申請を取り下げることができます。 申請を取り下げると、当該受付番号の申請は継続することができなくなります。

#### 붵 申請を取り下げる

| 項番 | 項目                     | 説明                                                                                                    |
|----|------------------------|----------------------------------------------------------------------------------------------------|
| 6  | 納付情報                   | 税・手数料の納付情報や納付状況が表示されます。<br>納付状況は、以下のように表示されます。<br>「未納」税・手数料の納付が終わっていない状態<br>「済」税・手数料の納付が終わった状態<br>「-」税・手数料の納付が不要な場合                                               |
| 7  | 申請の取り下げが可能です(まとめ納付の場合) | 現在の申請状況が、「検査手数料等まとめ払い中」で、納付対象選択前(納付番号取得前)の<br>場合、「申請を取り下げる」ボタンが表示されます。<br>申請を取り下げる場合は、「申請を取り下げる」ボタンをクリックすることで、申請を取り下げることができ<br>ます。詳細は『【申請共通】申請取り下げの操作手順』をご参照ください。 |

7

5.申請状況の確認(新車〔新規検査・地方税申告〕手続) 🍠 📆 エーマプサービス

| 至而古汗    |                       |
|---------|-----------------------|
| 文41/1/云 | 文取自認証兼文取単両個別中音用二八九コート |
|         |                       |

| 項番 | 項目             | 説明                                                                                                    |
|----|----------------|----------------------------------------------------------------------------------------------------|
| 8  | 交付物の受け取りに関する情報 | 軽自動車検査協会の事務所等で自動車検査証等の交付物を受け取る方法が表示されます。                                                                                                    |
|    |                | 「受取者認証兼受取車両個別申告用二次元コードの発行」ボタンは、申請状況ステータスが「交付<br>準備完了」時にのみクリックすることができます。<br>「受取者認証兼受取車両個別申告用二次元コードの発行」ボタンをクリックすることで、『受取者認<br>証兼受取車両個別申告用二次元コード』を発行することができます。 |
|    |                | 下文取自認証無文取手両値加中自用二次パコード」を先行の評価は、「「画面中萌」二次パコード発行の操作手順」をご参照ください。                                                                                               |

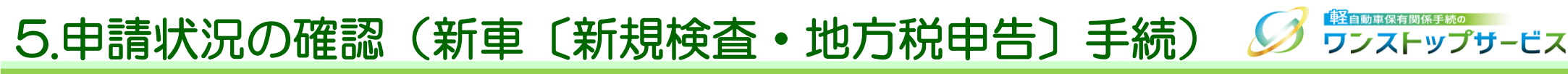

| ▲期限等に関するお知らせ                                                                         |                                               |     |  |
|--------------------------------------------------------------------------------------|-----------------------------------------------|-----|--|
|                                                                                      |                                               | . 9 |  |
| 補正期限が間近です。補正してください。補正期限を過ぎると期限切れ却下となり、申請は無効になります。                                    |                                               |     |  |
| ▲通知等情報                                                                               |                                               | 10  |  |
| 通知等情報                                                                                | 補正                                            | L   |  |
| 行政機関等名                                                                               | 軽自動車検査協会事務所等                                  |     |  |
| 期限日                                                                                  | 2022年 06月 05日                                 |     |  |
| 理由                                                                                   | 申請書・添付書類の不備エラー<br>申請書、添付書類のいずれかまたは両方に不備があります。 |     |  |
|                                                                                      |                                               |     |  |
| ▲ 補正指示が出ています                                                                         |                                               | 11  |  |
| 下の「申請を補正する」ボタンを押して、補正申請を行ってください。                                                     |                                               |     |  |
| 申請を補正する                                                                              |                                               |     |  |
| 補正申請を実施しない場合は「申請を取り下げる」ボタンにて申請を取り下げることができます。申請を取り下げると、当該受付番号の申請は継<br>続することができなくなります。 |                                               |     |  |
| 📔 申請を取り下げる                                                                           |                                               |     |  |
|                                                                                      |                                               |     |  |
| Copyright© 2019, Light Motor Vehicle Inspection Organization. All rights reserved.   |                                               |     |  |
|                                                                                      | ● 終了                                          |     |  |

| 項番 | 項目               | 説明                                                                                                    |
|----|------------------|----------------------------------------------------------------------------------------------------|
| 9  | お知らせ、期限等に関するお知らせ | 行政機関等からのお知らせ内容が表示されます。                                                                                                    |
| 10 | 通知等情報            | │ 行政機関等より通知された内容、または、申請を取り下げた結果が表示されます。<br>│                                                                                                    |
| 11 | 補正指示が出ています       | 申請した内容に対する補正の指示が出ている場合は、「申請を補正する」ボタン、「申請を取り下げる」ボタンが表示されます。<br>申請を継続する場合は、「申請を補正する」ボタンをクリックすることで、補正申請を行うことができます。<br>詳細は『【申請共通】補正申請の操作手順』をご参照ください。<br>申請を取り下げる場合は、「申請を取り下げる」ボタンをクリックすることで、申請を取り下げることができます。<br>ます。詳細は『【申請共通】申請取り下げの操作手順』をご参照ください。 |

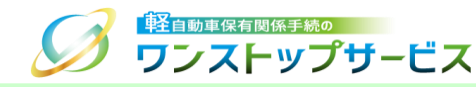

### 以下の「申請状況」が表示されている場合、「参照先の手順書」に従って、操作を行ってください。

| 項番 | 申請状況         | 説明                                                                               | 参照先の手順書             |
|----|--------------|----------------------------------------------------------------------------------|---------------------|
| 1  | 検査手数料等納付待ち   | 検査手数料・技術情報管理手数料の納付が可能な状態です。検査手数<br>料・技術情報管理手数料の納付を行ってください。                       | 【画面申請】税・手数料納付の操作手順  |
| 2  | 検査手数料等まとめ払い中 |                                                                                  |                     |
| 3  | 自動車重量税納付待ち   | 自動車重量税の納付が可能な状態です。自動車重量税の納付を行ってく<br>ださい。                                         |                     |
| 4  | 自動車重量税まとめ払い中 |                                                                                  |                     |
| 5  | 軽自動車税納付待ち    | 軽自動車税環境性能割の納付が可能な状態です。軽自動車税環境性<br>能割の納付を行ってください。                                 |                     |
| 6  | 軽自動車税まとめ払い中  |                                                                                  |                     |
| 7  | 交付準備完了       | 自動車検査証の交付(返付)が可能な状態です。<br>軽自動車検査協会事務所等の窓口で、自動車検査証等の交付物を受け                        | 【画面申請】二次元コード発行の操作手順 |
| 8  | 返付準備完了       | 取る際は、I 受取者認証兼受取車両個別甲告用二次元コード」を印刷し、<br>交付物の受け取り時に、申請先の軽自動車検査協会の事務所等に提出<br>してください。 |                     |

## 6.申請状況の詳細

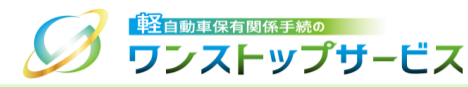

| 項番 | 申請状況            | 説明                                                                                                    | 参照先の手順書                                   |
|----|-----------------|----------------------------------------------------------------------------------------------------|-------------------------------------------|
| 9  | 検査申請補正待ち<br>    | 検査申請の申請内容や添付書類に軽微な誤り、不足等があり、軽自動車<br>検査協会の審査により補正が通知された状態です。<br>通知等情報の指示に従い、申請内容の補正を行ってください。<br>補正を行わず、申請を取り下げることも可能です。 | 【申請共通】補正申請の操作手順<br>もしくは、【申請共通】申請取り下げの操作手順 |
| 10 | 軽自動車税申告補正待ち<br> | 軽自動車税申告の申請内容や添付書類に軽微な誤り、不足等があり、都<br>道府県税の審査により補正が通知された状態です。<br>通知等情報の指示に従い、申請内容の補正を行ってください。                            |                                           |
| 11 | 検査申請取り下げ        | 申請者自身により、申請の取り下げが完了した状態です。<br>必要に応じ、再度申請を行ってください。                                                                      | 【画面申請】初回申請の操作手順                           |
| 12 | 検査申請無効          | 納付期限日内に手数料が納付されなかった状態、または、軽自動車検査<br>協会での受付チェックにより無効が通知された状態です。<br>通知等情報の内容をご確認のうえ、再度申請を行ってください。                        |                                           |
| 13 | 検査申請却下          | 軽自動車検査協会の審査により却下が通知された状態です。<br>通知等情報の内容をご確認のうえ、再度申請を行ってください。                                                           |                                           |
| 14 | 未受付             | 申請データや署名用電子証明書等に不備があり、申請が受け付けられてい<br>ない状態です。<br>表示内容をご確認のうえ、再度申請を行ってください。                                              |                                           |